# Installing Hdef

Matt Herman

Last updated 28 April 2021

#### Requirements

- Unix-style operating system: Mac OS, Linux, or WSL
- GCC and Gfortran compilers (I cannot guarantee the software will work with other compilers)
- LAPACK is required for some (not all) programs; for LAPACK installation instructions, see the *Installing LAPACK* tutorial
- CMake

| O mherman09/Hdef: Tools for co                                                                                                    | • × +                             |                                                                    |
|----------------------------------------------------------------------------------------------------|-----------------------------------|--------------------------------------------------------------------|
| <ul> <li>← → C<sup>1</sup> (a) (a) GitHub, Inc. (US)</li> <li>M (a) (f) ¥ (a) (a) (a) (b) (a) (b) (b) (b) (b) (b) (b) (b) (b) (b) (b</li></ul> | https://github.com/mherman09/Hdef | ··· ♡ ☆ ± II\ ③ ◎ Θ =<br>ss 	☐ Computing 	☐ Food 	☐ Anime 	☐ Bills |
| Search or jump to                                                                                                    |                                   |                                                                    |
| 🛛 mherman09 / Hdef                                                                                                    |                                   | O Unwatch → 1 ★ Star 0 ¥ Fork 0                                    |
|                                                                                                    | ou use git, clone                 | from:                                                              |
| Tools for computing deformation in a                                                                                                    | an elastic half-space             | Edit                                                               |
| nttps://git                                                                                                    | nub.com/mnern                     | nanu9/Hder                                                         |
| Branch: master - New pull request                                                                                                    | and skip to Slide                 | Upload files Find File Clone or download -                         |
| mherman09 Major update!                                                                                                    | •                                 | Latest commit 7488755 a day ago                                    |
| ext                                                                                                    | Add SuperLU library to ext/       | 4 months ago                                                       |
| Otherwise                                                                                                    | e, download the                   | package by                                                         |
|                                                                                                    |                                   | DIUWSEI a day ago<br>a day ago                                     |
| INSTALL                                                                                                    | Major update!                     |                                                                    |
| https://github.com/mherman09/Hdef/releases                                                                                                    | Update info files                 |                                                                    |

| C f G GitHub Inc                                                                                                    | (US) https://github.com/mhermap09/Hdef                                                                                                    | 🖸 🛧                                                     | V III 0 0 0 =                                                                                                    |
|----------------------------------------------------------------------------------------------------|----------------------------------------------------------------------------------------------------|---------------------------------------------------------|----------------------------------------------------------------------------------------------------|
|                                                                                                    |                                                                                                    |                                                         |                                                                                                    |
|                                                                                                    | Taverblog trysportsvimoviesscience                                                                                                    |                                                         | Anime Bins //                                                                                                    |
| Search or jump to                                                                                                    | Pull requests Issues Mar                                                                                                    | rketplace Explore                                       | + +                                                                                                    |
|                                                                                                    |                                                                                                    |                                                         |                                                                                                    |
| mherman09 / Hdef                                                                                                    |                                                                                                    | O Unwatch → 1                                           | Star 0 YFork 0                                                                                                    |
| Code Dissues 2 Di Pu                                                                                                    | Ill requests 0 III Projects 0 III Wiki                                                                                                    | Security Insights & Settings                            |                                                                                                    |
|                                                                                                    |                                                                                                    |                                                         |                                                                                                    |
| ols for computing deformatio                                                                                                    | on in an elastic half-space                                                                                                    |                                                         | Edit                                                                                                    |
| sis for computing deformation                                                                                                    |                                                                                                    |                                                         | Edit                                                                                                    |
| lage topics                                                                                                    |                                                                                                    |                                                         |                                                                                                    |
|                                                                                                    |                                                                                                    |                                                         |                                                                                                    |
| ⑦ 451 commits                                                                                                    | I branch     Solution     Solution | 2 1 contributor                                         | 콰 MIT                                                                                                    |
| ⑦ 451 commits                                                                                                    | P 1 branch         S 0 releases                                                                                                    | 🚨 1 contributor                                         | ∯ MIT                                                                                                    |
| 7 451 commits ranch: master • New pull reque                                                                                               |                                                                                                    | La 1 contributor Create new file Upload files Find file | 호 MIT<br>Cione or download -                                                                                                    |
| 451 commits ranch: master      New pull reque merenan09 Major update!                                                                      |                                                                                                    | Latest                                                  | ∯ MIT<br>Clone or download →<br>commit 7488755 a day ago                                                                           |
| 451 commits  ranch: master      New pull reque mherman09 Major update!                                                                     | P 1 branch                                                                                                    | Latest                                                  | 호 MIT<br>e Clone or download -<br>commit 7488755 a day ago<br>4 montins ago                                                        |
| 451 commits  ranch: master      New pull reque mherman09 Major update!  ext man/man1                                                       | P 1 branch                                                                                                    | Latest                                                  | في MIT<br>Clone or download –<br>commit 7488755 a day ago<br>4 months ago                                                          |
| 451 commits  ranch: master      New pull reque mherman09 Major update!      ext  man/man1  scripts                                         | P 1 branch                                                                                                    | Latest                                                  | الله MIT<br>Clone or download -<br>commit 7488755 a day ago<br>4 months ago                                                        |
| 451 commits  ranch: master      New pull reque     mherman09 Major update!      ext      man/man1      scripts                             | I branch       I branch         st       I branch         Add SuperLU library to ext/         Major update!         Major update!         Major update!         Major update!                                                                                                    | Latest                                                  | MIT Clone or download  Commit 7488755 a day ago 4 months ago Click he                                                              |
| 451 commits  ranch: master      New pull reque man09 Major update!  ext man/man1 scripts src                                               | I branch I branch     st     Add SuperLU library to ext/     Major update!   Major update!   Major update!                                                                                                    | Latest                                                  | MIT      Clone or download      Commit 7488755 a day ago     4 months ago      Clicck he     a day ago                             |
| 451 commits      anch: master      New pull reque     mherman09 Major update!     ext     man/man1     scripts     src     test            | I branch I branch     st     Add SuperLU library to ext/     Major update!   Major update!   Major update!   Major update!   Major update!   Major update!                                                                                                    | Latest                                                  | MIT      Clone or download      Commit 7488755 a day ago     4 months ago      Clicck he     a day ago     a day ago     a day ago |
| 451 commits  ranch: master      New pull reque mherman09 Major update!      ext      man/man1      scripts      src      test      AUTHORS | I branch 0 releases   st   st     Add SuperLU library to ext/     Major update!   Major update!   Major update!   Major update!   Major update!   Major update!   Major update!   Major update!   Major update!   Major update!   Major update!   Major update!                                                                                                    | Latest                                                  | ی MIT<br>e Clone or download م<br>د مرسند ۲488755 a day ago<br>4 months ago<br>a day ago<br>a day ago<br>a day ago<br>a day ago    |

#### https://github.com/mherman09/Hdef

| → C <sup>2</sup>                                                                                                    | JS) https://github.com/mherman09/Hdef                                                                                                    | … ⊠ ☆                                                                                                    | ⊻ II\ () 🐵 Θ ≡                                                                                                    |
|----------------------------------------------------------------------------------------------------|----------------------------------------------------------------------------------------------------|----------------------------------------------------------------------------------------------------|----------------------------------------------------------------------------------------------------|
| 🕨 🛐 🎽 👶 🔶 🚺 🔒 🕅 Tra                                                                                                    | vel Blog try D Sports TV/Movies Science D Fi                                                                                                    | nance 🗎 Books 🗎 Computing 🗎 Fo                                                                                                    | ood 🗎 Anime 🗎 Bills 🛛 🚿                                                                                                    |
| Search or jump to                                                                                                    | Pull requests Issues Marketpla                                                                                                    | ce Explore                                                                                                    | + + - ₹                                                                                                    |
| mherman09 / Hdef                                                                                                    |                                                                                                    | O Unwatch → 1                                                                                                    | Star 0 V Fork 0                                                                                                    |
| Code Issues 2 DPull                                                                                                    | requests 0 📕 Projects 0 💷 Wiki 🌒 Sec                                                                                                    | urity 🔟 Insights 🔅 Settings                                                                                                    |                                                                                                    |
|                                                                                                    |                                                                                                    |                                                                                                    |                                                                                                    |
| 7 451 commits Branch: master - New pull request                                                                                                    | <pre>     P 1 branch</pre>                                                                                                    | 1 contributor           reate new file         Upload files         Find F                                                                                                    | MIT<br>Clone or download ~                                                                                                    |
| 451 commits      Iranch: master      New pull request     mherman09 Major update!                                                                    | <pre></pre>                                                                                                    | I contributor         reate new file       Upload files       Find F         Clone with HTTPS ③                                                                                                  | 쇼 MIT<br>Clone or download -<br>Use SSH                                                                                                    |
| 451 commits      Aranch: master      New pull request     mherman09 Major update!      ext                                                           | <pre>     P 1 branch</pre>                                                                                                    | I contributor         reate new file       Upload files       Find F         Clone with HTTPS ③         Use Git or checkout with S                                                               | 화 MIT<br>Clone or download ~<br>Use SSH<br>SVN using the web URL.                                                                                     |
| • 451 commits      stranch: master      New pull request     mherman09 Major update!      ext     man/man1                                           | <pre>     P 1 branch</pre>                                                                                                    | I contributor         reate new file       Upload files       Find F         Clone with HTTPS ③       Use Git or checkout with S       https://github.com/mit                                    | MIT  Clone or download → Use SSH SVN using the web URL. he radn09/Hdef.git                                                                            |
| 451 commits      Aranch: master      New pull request     mherman09 Major update!      ext     man/man1     scripts                                  | P 1 branch © 0 releases     C     Add SuperLU library to ext/     Major update!     Major update!     Major update!                                                                                                    | I contributor         reate new file       Upload files       Find F         Clone with HTTPS ()       Use Git or checkout with S         Use Git or checkout with S       https://github.com/ml | 화 MIT<br>ile Clone or download -<br>Use SSH<br>SVN using the web URL.<br>hepridm09/Hdef.git 같                                                         |
| P 451 commits sranch: master - New pull request merman09 Major update! ext ext man/man1 scripts src                                                  | P 1 branch © 0 releases       P 1 branch     © 0 releases       Add SuperLU library to ext/       Major update!       Major update!       Major update!                                                                    | Lontributor<br>reate new file Upload files Find F<br>Clone with HTTPS ③<br>Use Git or checkout with S<br>https://github.com/mit<br>Open in Desktop                                               | MIT                                                                                                    |
| P 451 commits       Branch: master +     New pull request       mherman09 Major update!        ext        man/man1     scripts       src        test | P 1 branch © 0 releases       P 1 branch     © 0 releases       Add SuperLU library to ext/       Major update!       Major update!       Major update!       Major update!       Major update!       Major update!        | I contributor         reate new file       Upload files       Find F         Clone with HTTPS ()       Use Git or checkout with S         https://github.com/mi         Open in Desktop          | ي MIT<br>Tile Clone or download -<br>Use SSH<br>SVN using the web URL.<br>her nan09/Hdef.git کے<br>Download ZIP<br>و ممن مهر<br>a day ago             |
| <pre></pre>                                                                                                    | I branch I oreleases   I branch I oreleases   I dd SuperLU library to ext/   Major update!   Major update!   Major update!   Major update!   Major update!   Major update!   Major update!   Major update!   Major update! | Lontributor<br>reate new file Upload files Find F<br>Clone with HTTPS ③<br>Use Git or checkout with S<br>https://github.com/mb<br>Open in Desktop                                                | ب MIT<br>Tile Clone or download ◄<br>Use SSH<br>SVN using the web URL.<br>herendn09/Hdef.git ک<br>Download ZIP<br>ه معر مهر<br>a day ago<br>a day ago |

#### https://github.com/mherman09/Hdef

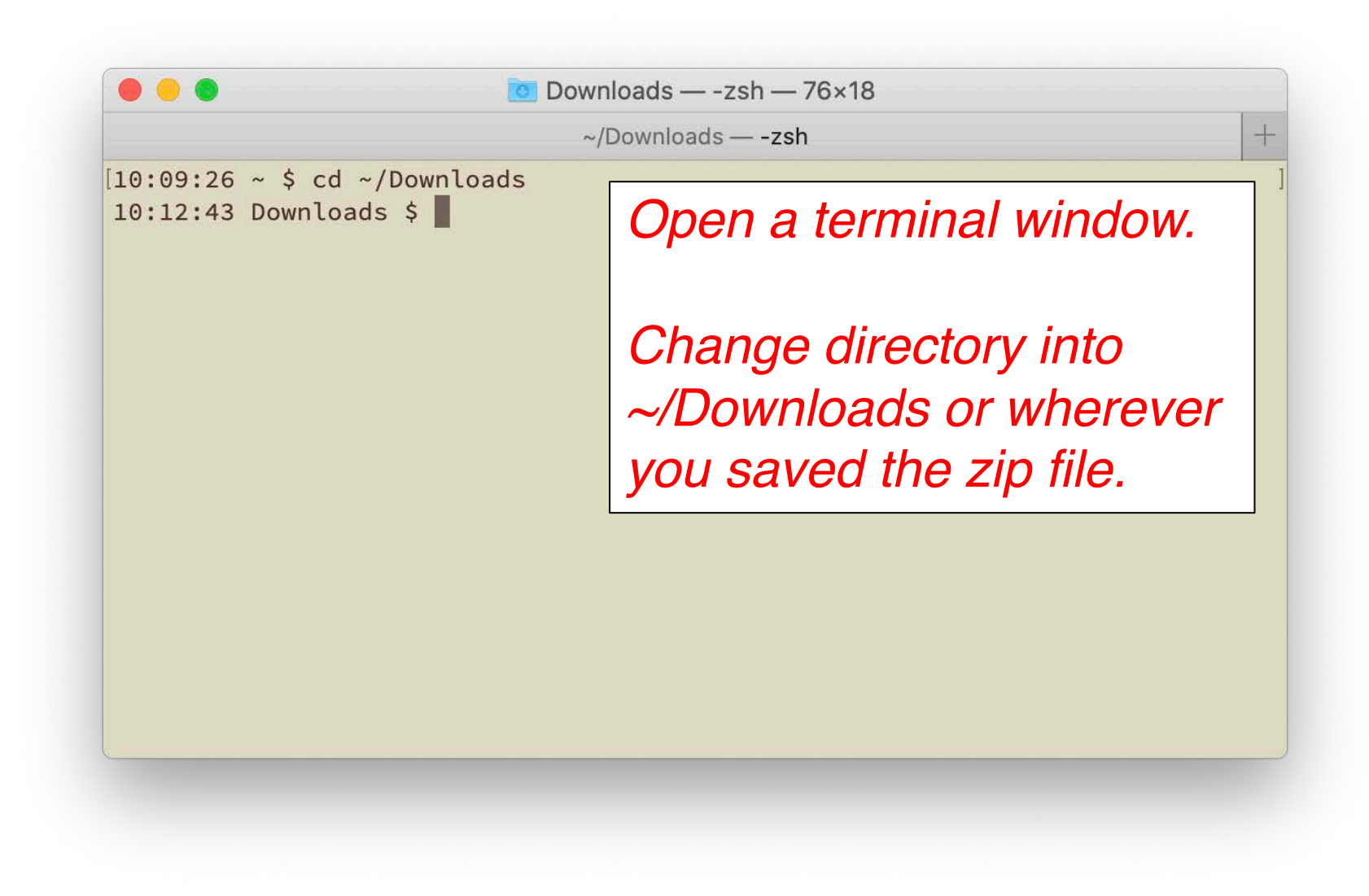

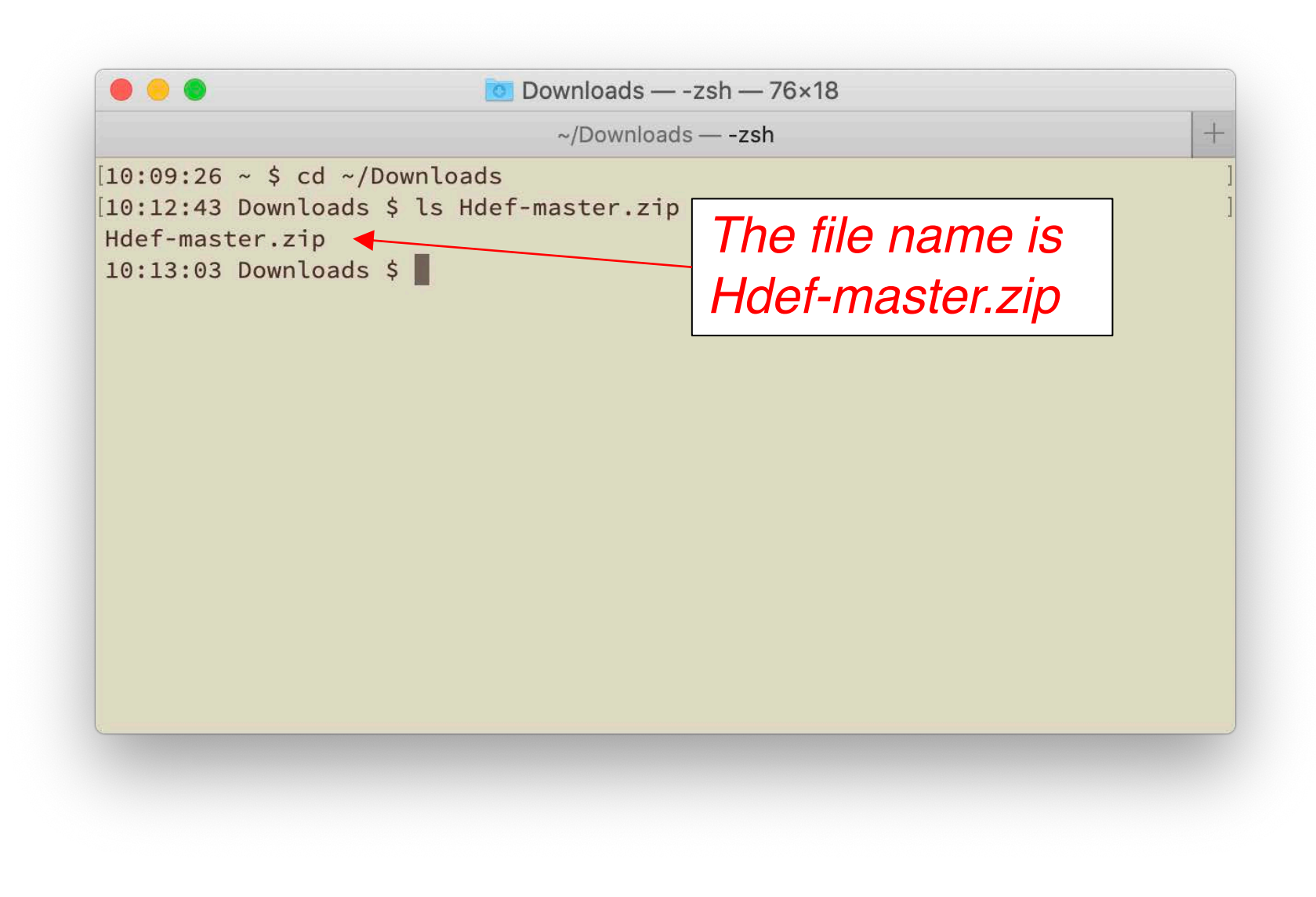

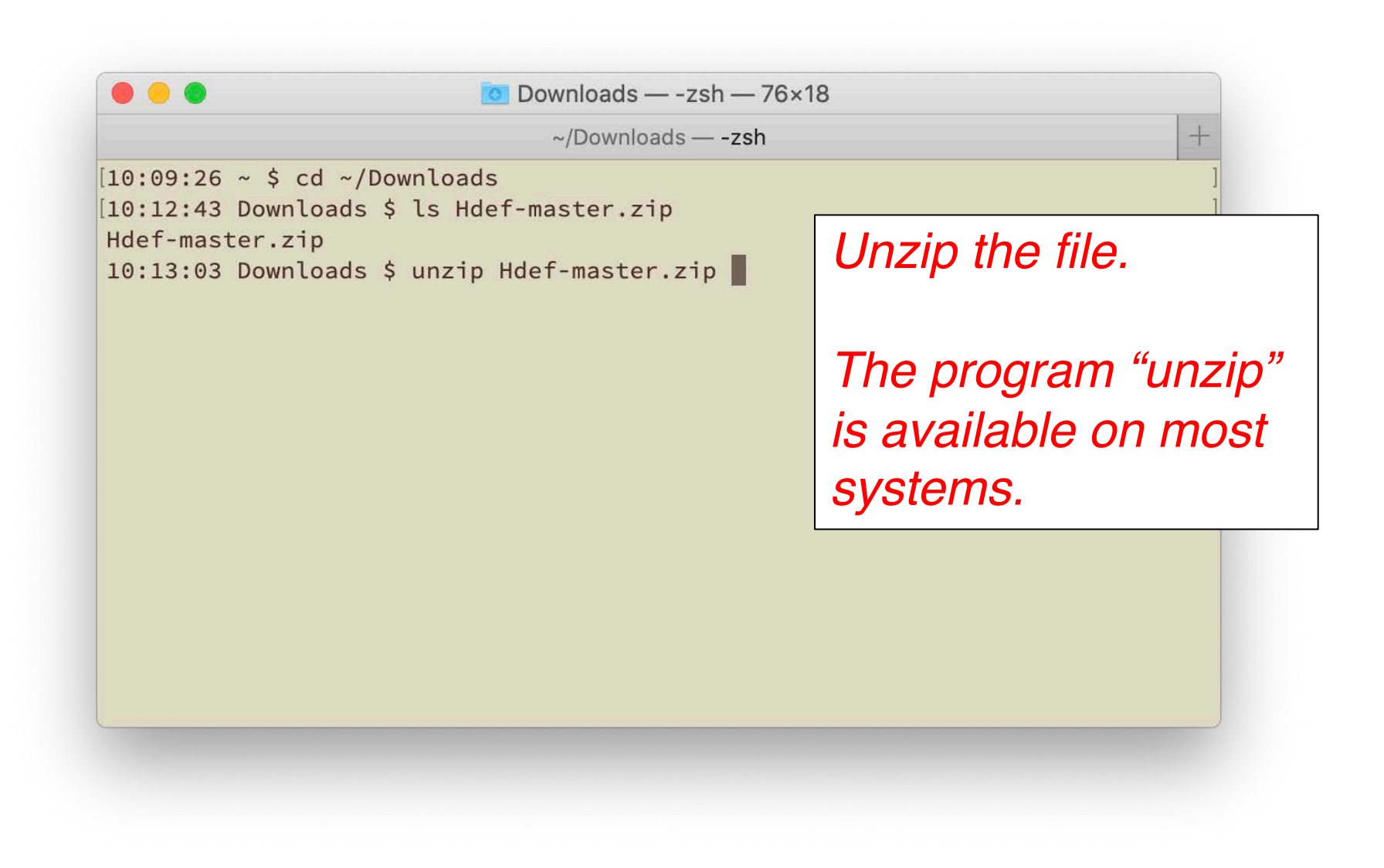

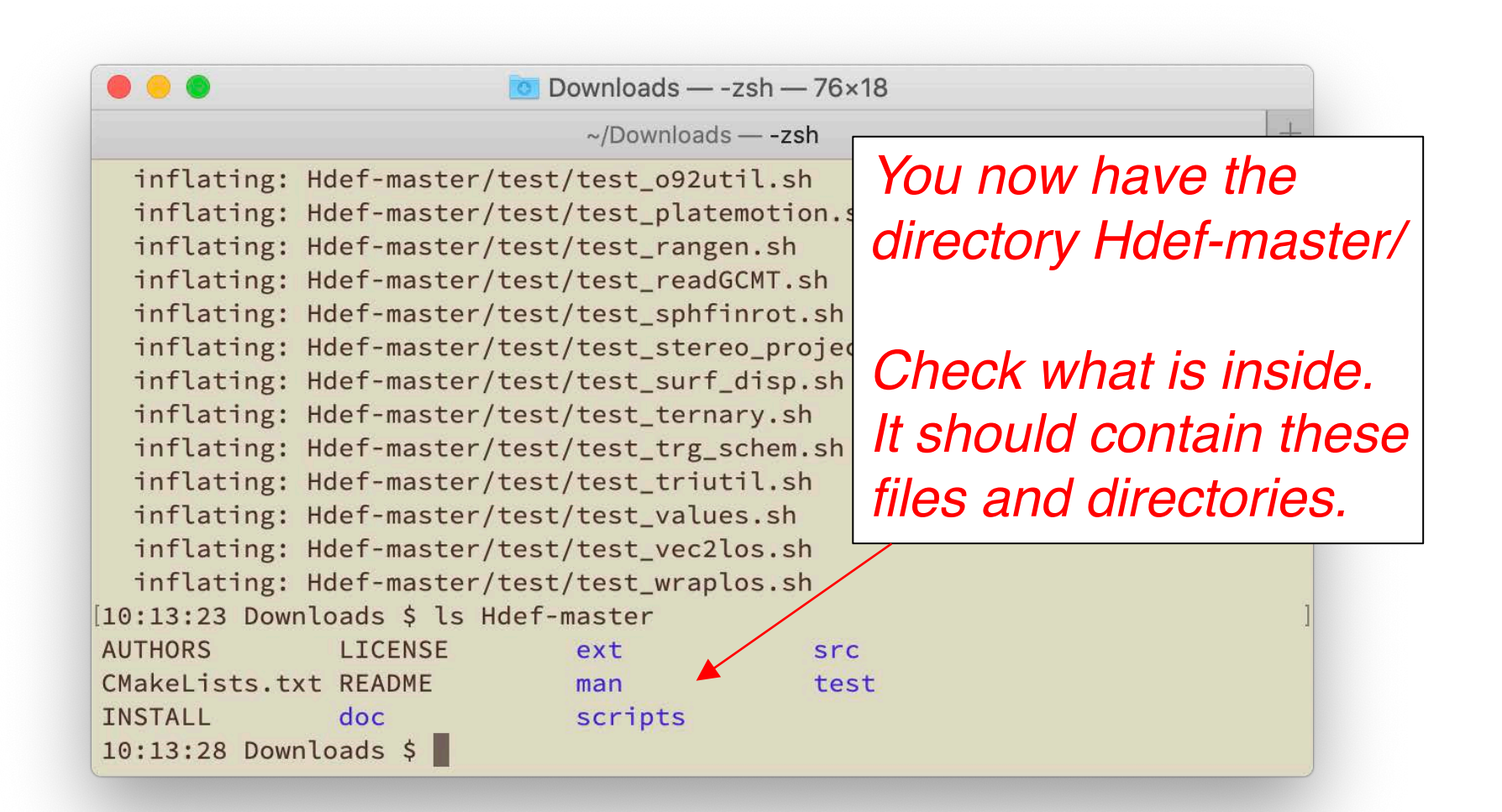

If you cloned the Github repository, start from here

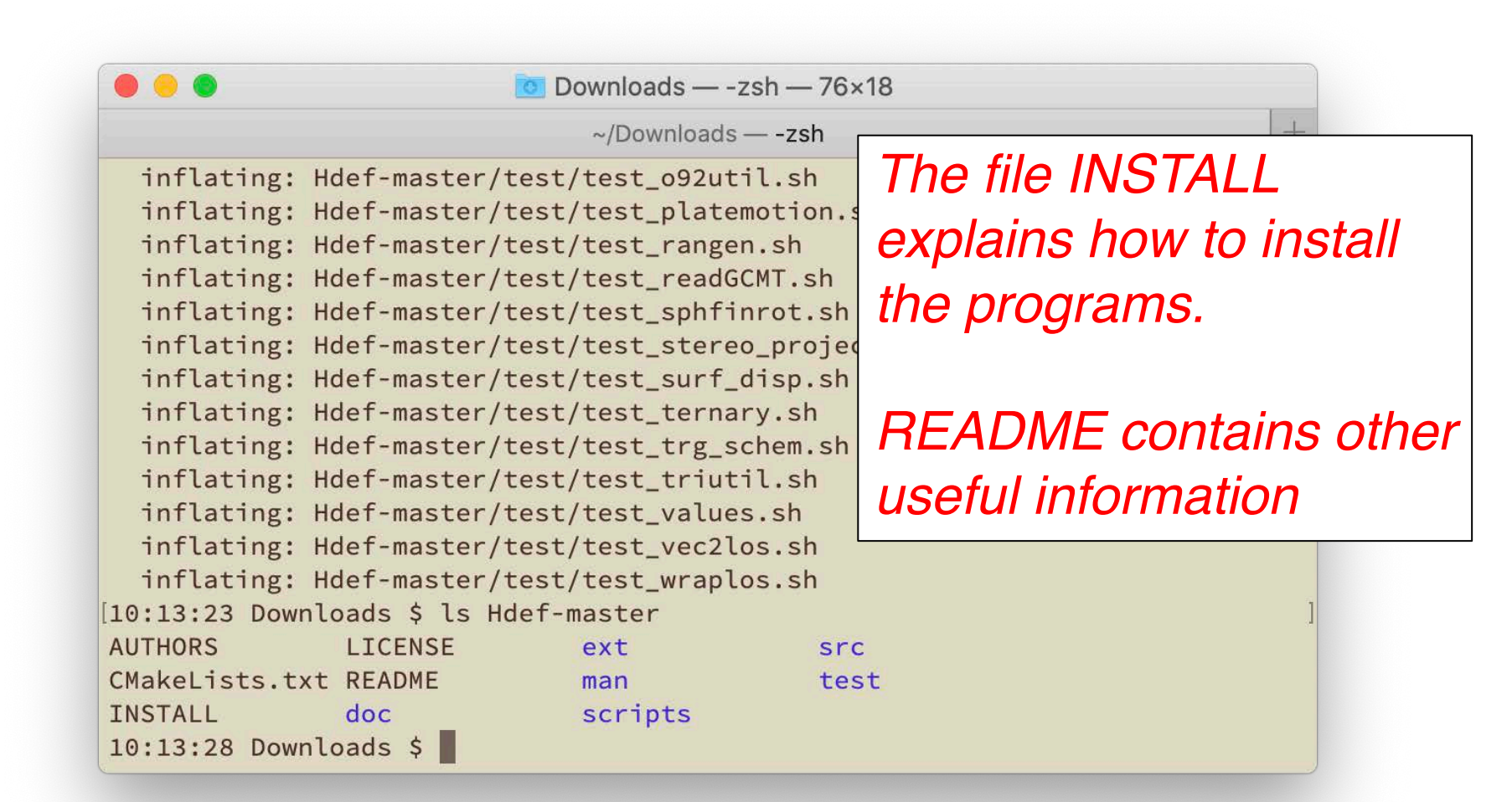

If you cloned the Github repository, start from here

| • •                        | 📄 build — -       | zsh — 76×18                                     |                               |
|----------------------------|-------------------|-------------------------------------------------|-------------------------------|
|                            | ~/Downloads/Hdef- | master/build — -zsh                             | +                             |
| [10:52:09 Downloads \$ cd  | Hdef-master       |                                                 | 1                             |
| [10:52:15 Hdef-master \$ l | S                 |                                                 | ]                             |
| AUTHORS LICENSE            | ext               | src                                             |                               |
| CMakeLists.txt README      | man               | test                                            |                               |
| INSTALL doc                | scripts           |                                                 |                               |
| 10:52:17 Hdef-master \$ m  | kdir build        |                                                 | ]                             |
| [10:52:22 Hdef-master \$ c | d build           |                                                 | ]                             |
| 10:52:27 build \$          | •                 | Change into the H<br>Make a new direct<br>build | Idef directory<br>tory called |
|                            | •                 | Change into the b                               | uild directory                |
|                            |                   |                                                 |                               |

### LAPACK in Hdef

- At this point, you need to decide whether you want to install Hdef with the linear algebra library LAPACK or not
- The LAPACK functions are used in fitting curves and inversions

If you want to use LAPACK functionality, stop this tutorial now and go install LAPACK.

If you need help with this, check out the Installing LAPACK instructions

| • • •                      | 📄 build — -zsh     | — 76×18              |   |
|----------------------------|--------------------|----------------------|---|
| ~/                         | Downloads/Hdef-mas | ter/build — -zsh     | - |
| 10:56:35 Downloads \$ cd H | def-master         |                      |   |
| 10:56:41 Hdef-master \$ ls |                    |                      |   |
| AUTHORS LICENSE            | ext                | src                  |   |
| CMakeLists.txt README      | man                | test                 |   |
| INSTALL doc                | scripts            |                      |   |
| 10:56:44 Hdef-master \$ mk | dir build          |                      |   |
| 10:56:47 Hdef-master \$ cd | build              |                      |   |
| 10:56:48 build \$ cmake \  |                    |                      |   |
| -DCMAKE_INSTALL_PREFIX=    | 1                  |                      |   |
| -DCMAKE_C_COMPILER=gcc-10  | 1                  |                      |   |
| -DCMAKE_Fortran_COMPILER=  | gfortran-10 \      |                      |   |
| -DLAPACK LIB DIR=/Users/m  | herman2-local/Re   | esearch/lapack-3.9.0 |   |

From the build directory, run CMake with the flags shown here

Note: you can put all these flags on one line. I have put the flags on separate lines (with "\" at the end of each line) so you can read them more easily

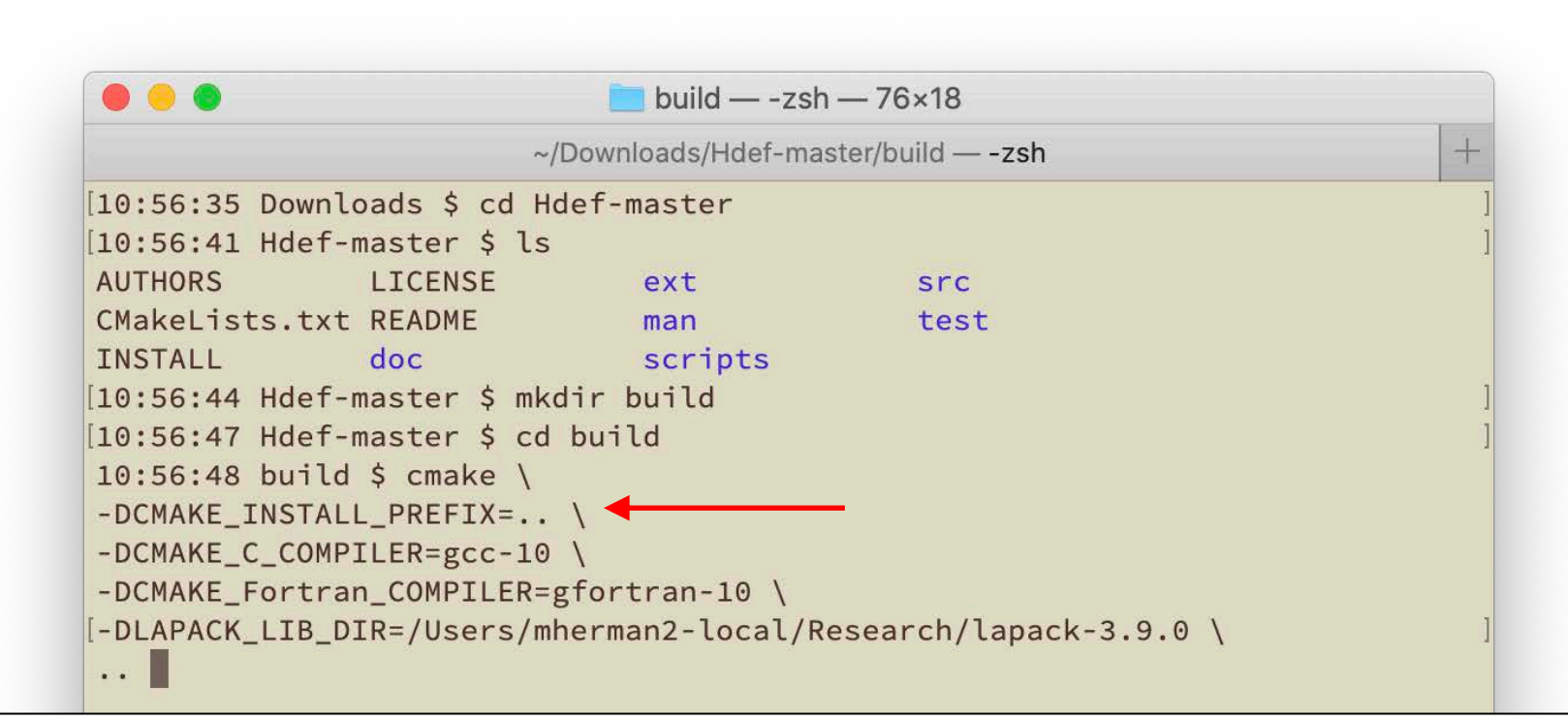

-DCMAKE\_INSTALL\_PREFIX: the location to install Hdef after it is built (I usually put everything in the main Hdef directory, hence ".." but you can choose a different installation directory if you organize your system differently)

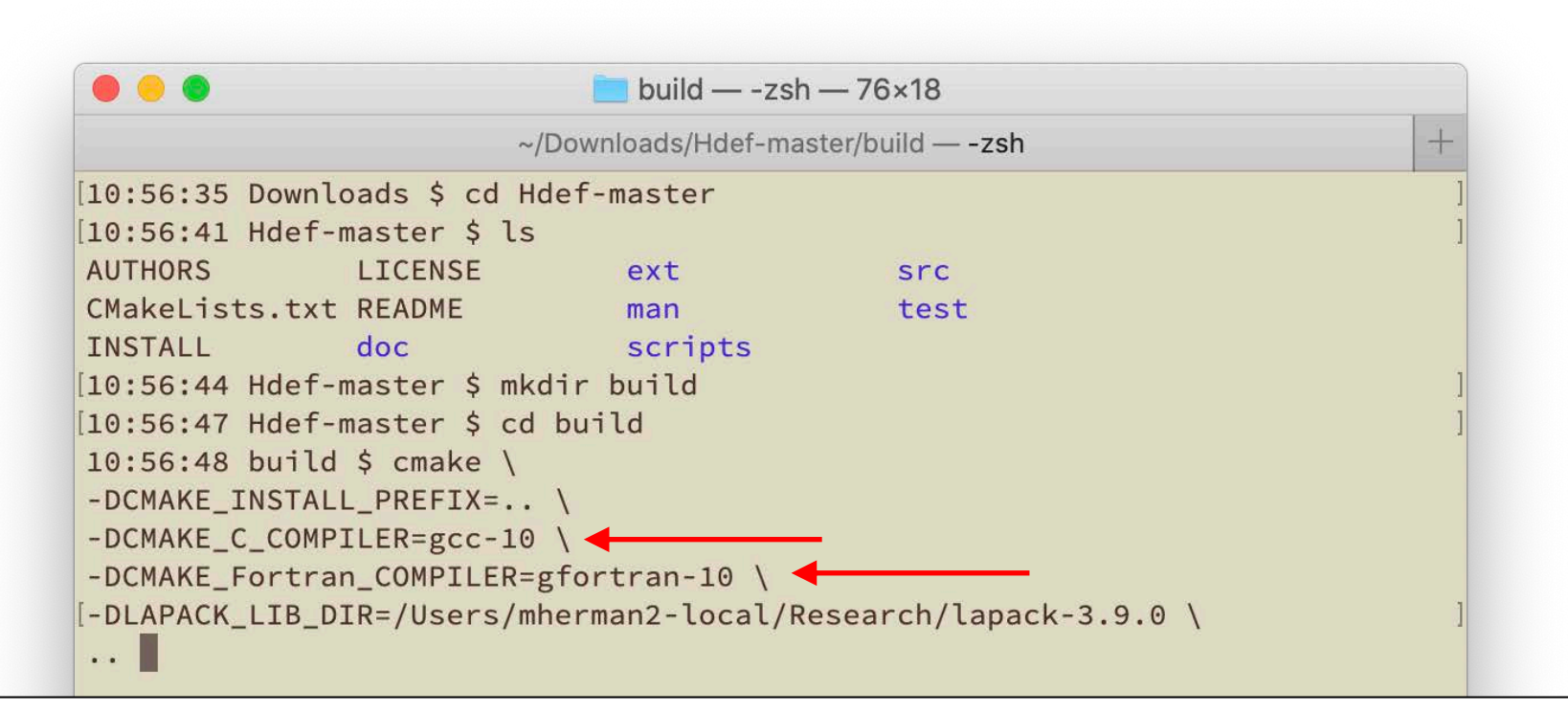

-DCMAKE\_C\_COMPILER: your C compiler -DCMAKE\_Fortran\_COMPILER: your Fortran compiler

|                             | 📄 build — -zsh     | — 76×18                |   |
|-----------------------------|--------------------|------------------------|---|
| ~/                          | Downloads/Hdef-mas | ter/build — -zsh       | + |
| 10:56:35 Downloads \$ cd Ho | def-master         |                        |   |
| 10:56:41 Hdef-master \$ ls  |                    |                        |   |
| AUTHORS LICENSE             | ext                | src                    |   |
| CMakeLists.txt README       | man                | test                   |   |
| INSTALL doc                 | scripts            |                        |   |
| 10:56:44 Hdef-master \$ mkg | dir build          |                        |   |
| 10:56:47 Hdef-master \$ cd  | build              |                        |   |
| 10:56:48 build \$ cmake \   |                    |                        |   |
| -DCMAKE_INSTALL_PREFIX=     | 1                  |                        |   |
| -DCMAKE_C_COMPILER=gcc-10   | ١                  |                        |   |
| -DCMAKE_Fortran_COMPILER=   | gfortran-10 \      |                        |   |
| -DLAPACK_LIB_DIR=/Users/ml  | nerman2-local/Re   | esearch/lapack-3.9.0 \ |   |
|                             |                    |                        |   |

-DLAPACK\_LIB\_DIR: the location where you installed LAPACK (if you are not using LAPACK, you can omit this flag)

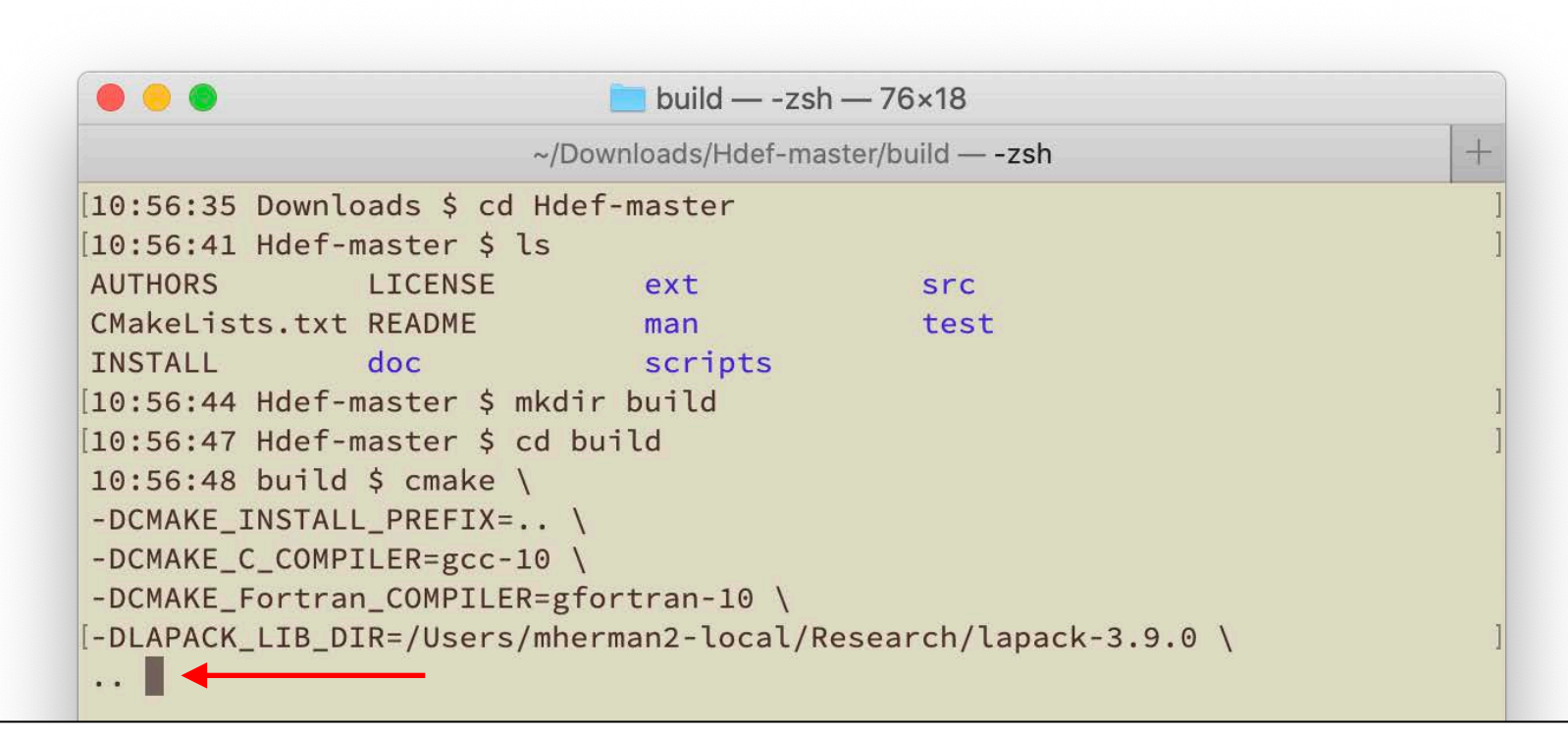

Do not forget the "..." at the end of the argument list!

This tells CMake where to find the instructions for configuring and building Hdef

| • • •                     | 📄 build — -zsl      | h — 76×18               |   |
|---------------------------|---------------------|-------------------------|---|
|                           | ~/Downloads/Hdef-ma | aster/build — -zsh      | + |
| L0:56:35 Downloads \$ cd  | Hdef-master         |                         |   |
| 10:56:41 Hdef-master \$   | ls                  |                         |   |
| AUTHORS LICENSE           | ext                 | src                     |   |
| CMakeLists.txt README     | man                 | test                    |   |
| INSTALL doc               | scripts             |                         |   |
| 10:56:44 Hdef-master \$ i | nkdir build         |                         |   |
| 10:56:47 Hdef-master \$   | cd build            |                         |   |
| 10:56:48 build \$ cmake   | ١                   |                         |   |
| -DCMAKE_INSTALL_PREFIX=   | \                   |                         |   |
| -DCMAKE_C_COMPILER=gcc-   | L0 \                |                         |   |
| DCMAKE_Fortran_COMPILE    | R=gfortran-10 \     |                         |   |
| -DLAPACK LTB DTR=/Users   | /mherman2-local/F   | Research/lapack-3.9.0 \ |   |

Press return and wait a few seconds for configuration...

| • •    | •                                       | 🚞 build — -zsh — 76×18                                            |     |
|--------|-----------------------------------------|-------------------------------------------------------------------|-----|
|        |                                         | ~/Downloads/Hdef-master/build — -zsh                              | +   |
| Us     | ing C compiler fl                       | lags:                                                             |     |
|        |                                         |                                                                   |     |
| Тур    | pe 'make' to comp                       | bile Hdef (in this directory)                                     |     |
| Тур    | pe 'make test' to                       | o run unit tests                                                  |     |
| Typ    | pe 'make test-exe                       | ec' to run executable tests                                       |     |
| Typ    | pe 'make install'                       | ' to install Hdef in directory '/Users/mherman2-local,            | /[  |
| ownloa | ads/Hdef-master'                        |                                                                   |     |
|        | Executables -                           | -> /Users/mherman2-local/Downloads/Hdef-master/bin                |     |
|        | Libraries -                             | -> /Users/mherman2-local/Downloads/Hdef-master/lib                |     |
|        | Tests -                                 | <pre>-&gt; /Users/mherman2-local/Downloads/Hdef-master/test</pre> |     |
| ***    | * * * * * * * * * * * * * * * * * * * * | * * * * * * * * * * * * * * * * * * * *                           | * 7 |
| *****  | * * *                                   |                                                                   |     |
|        |                                         |                                                                   |     |
| Cor    | nfiguring done                          |                                                                   |     |
| Ger    | nerating done                           |                                                                   |     |
| Bu     | ild files have be                       | een written to: /Users/mherman2-local/Downloads/Hdef-r            | na  |
| ster/k | build                                   |                                                                   |     |
| 11:23  | :20 build \$                            |                                                                   |     |

At the end of configuration, information is provided for how to build Hdef and where files will be placed. If anything is wrong, run CMake again with the correct options.

| 🛑 😑 🛑 build — -zsh — 76×18                                               |
|--------------------------------------------------------------------------|
| ~/Downloads/Hdef-master/build — -zsh                                     |
| Using C compiler flags:                                                  |
|                                                                          |
| Type 'make' to compile Hdef (in this directory)                          |
| Type 'make test' to run unit tests                                       |
| Type 'make test-exec' to run executable tests                            |
| Type 'make install' to install Hdef in directory '/Users/mherman2-local/ |
| ownloads/Hdef-master'                                                    |
| Executables -> /Users/mherman2-local/Downloads/Hdef-master/bin           |
| Libraries -> /Users/mherman2-local/Downloads/Hdef-master/lib             |
| Tests -> /Users/mherman2-local/Downloads/Hdef-master/test                |
| ************************************                                     |
| *****                                                                    |
|                                                                          |
| Configuring done                                                         |
| Generating done                                                          |
| Build files have been written to: /Users/mherman2-local/Downloads/Hdef-m |
| ster/build                                                               |
| 11:23:20 build \$ make 🛛 🗲 🛶 🛶 🛶 🛶 🛶 🛶 🛶 🛶 🛶 🛶 🛶 🛶 🛶                     |

#### Type make to build Hdef...this takes a few seconds

|                      | Duliu2511 - 150X44                                    |  |
|----------------------|-------------------------------------------------------|--|
|                      | ~/Downloads/Hdef-master/build — -zsh                  |  |
| 1:53:56 build \$ ./o | y92util                                               |  |
| Usage: o92utilo      | ptions                                                |  |
| Input fault options  |                                                       |  |
| -ffm FFMFILE         | Fault file in USGS .param format                      |  |
| -fsp FSPFILE         | Fault file in SRCMOD FSP format                       |  |
| -mag MAGFILE         | Fault file in "psmeca -Sa" format (mag)               |  |
| -flt FLTFILE         | Fault file with slip and dimensions (slip wid len)    |  |
| -tns TNSFILE         | Tensile source file (IN DEVELOPMENT)                  |  |
| -fn -pt              | Treat faults as finite rectangular (default) or point |  |
| -empirical OPT       | Empirical scaling relation                            |  |
| -thr THR             | Set low slip to zero                                  |  |
| Input target/receiv  | er options                                            |  |
| -sta STAFILE         | Station/receiver locations                            |  |
| -auto h DEPTH N      | Generate horizontal location grid                     |  |
| -auto v AZ N         | Generate vertical location grid (through centroid)    |  |
| -auto:thr DISP       | Displacement threshold for auto grids                 |  |
| -trg TRGFILE         | Target/receiver geometry                              |  |
| Input balf-space on  | tions                                                 |  |
| -haf HAFSPCFILE      | Elastic half-space properties                         |  |
| Output options       |                                                       |  |
| -disp DSPFILE        | Displacement (E N Z)                                  |  |
| -strain STNFILE      | Strain matrix (EE NN ZZ EN EZ NZ)                     |  |
| -stress STSFILE      | Stress matrix (EE NN ZZ EN EZ NZ)                     |  |
| -estress ESTSFILE    | Effective (maximum) shear stress                      |  |
| -normal NORFILE      | Normal traction on target faults (requires -trg)      |  |
| -shear SHRFILE       | Shear traction on target faults (requires -trg)       |  |
| -coul COULFILE       | Coulomb stress on target faults (requires -trg)       |  |
| Miscellaneous optio  | ns                                                    |  |
| -parallel [NTHREADS  | 5] Calculate deformation in parallel                  |  |
| -geo -xy             | Use geographic (default) or cartesian coordinates     |  |
| -az                  | Displacement vector outputs (AZ HMAG Z)               |  |
| -prog                | Turn on progress indicator                            |  |
| -v LVL               | Turn on verbose mode                                  |  |
| -debug [ROUTINE]     | Turn on debugging                                     |  |
| See o92util man pag  | e for details                                         |  |
|                      |                                                       |  |
| .1:53:59 build \$    |                                                       |  |

If there are no errors, Hdef has been built. You can check this by typing ./o92util – if the usage statement prints, then the program has been compiled in the build directory

- Hdef has been built, so you could stop here!
- To **test** the programs, type make test. If Hdef is built correctly, all tests should pass. This goes quickly, so I highly recommend testing!
- To **install** the programs in the directory you indicated when running CMake, then type make install

- Last but not least, you need to tell your computer where to find the installed programs by adding the Hdef directory (e.g., /path/to/Hdef/bin) to your PATH environment variable
- The syntax depends on your shell (type "echo \$SHELL" to see which shell you are using):
  - Bash: add the following line to .bashrc:
    - export PATH=\$PATH:/path/to/Hdef/bin
  - Zsh: add the following line to .zshrc:
    - export PATH=\$PATH:/path/to/Hdef/bin
  - Csh: add the following line to .cshrc:
    - setenv PATH \$PATH:/path/to/Hdef/bin

|                                               | doc — less → man o92util — 100×47                                                                                                    |
|-----------------------------------------------|----------------------------------------------------------------------------------------------------|
|                                               | ~/Research/MWHPROGRAMS/doc — less • man o92util                                                                                                    |
| 092UTIL(1)                                    | User Manuals 092UTIL(1                                                                                                    |
| NAME<br>092                                   | util - compute fault-generated deformation in an elastic half-space                                                                                                    |
| SYNOPSIS<br>092<br>hal<br>[                   | util -ffm -fsp -mag -flt fault_file -sta station_file [-trg target_file] [-has<br>fspace_file] -disp -strain -stress -estress -shear[max] -normal -coul defm_file<br>.]                                                                                                    |
| DESCRIPTIO<br>092<br>ded<br>dis<br>def<br>pos | N<br>util computes deformation generated by point or rectangular fault sources embed<br>in an elastic half-space using the equations of Okada (1992). It can produce<br>placements, strains, stresses, and resolved stresses. Note that depths are<br>ined positive down, while displacements, strains, and stresses have z defined<br>itive up.                                                                                                    |
| OPTIONS                                       |                                                                                                    |
| INP                                           | UTS                                                                                                    |
| -ff                                           | m <u>fault_file</u><br>Finite fault model in USGS param format (Hayes, 2017; https://earth-<br>quake.usgs.gov)                                                                                                    |
| -fs                                           | <pre>p fault_file<br/>Finite fault model in SRCMOD FSP format (http://equake-rc.info)</pre>                                                                                                    |
| -ma                                           | <pre>g fault_file<br/>Fault_file: evlo evla evdp(km) strike dip rake magnitude. If using finite<br/>sources, the magnitude is converted using the specified empirical relation</pre>                                                                                                    |
| -f1                                           | <pre>t fault file<br/>Fault file: evlo evla evdp(km) strike dip rake slip(m) width(km) length(km)<br/>where width is the down-dip dimension and length is the along-strike dimen-<br/>sion</pre>                                                                                                    |
| -st                                           | a <u>station_file</u><br>Locations to compute deformation: <u>stlo</u> <u>stla</u> <u>stdp(km)</u>                                                                                                    |
| -tr                                           | <pre>g target_file<br/>Target fault parameters: strike dip rake friction. If target_file has on<br/>line, all locations have the same target parameters. If target_file has the<br/>same number of entries as station_file, then target fault parameters corre-<br/>spond to matching station coordinate. Alternatively, replace target_file<br/>with strike/dip/rake/friction to define the target parameters as a command<br/>line argument.</pre> |
|                                               |                                                                                                    |
|                                               |                                                                                                    |

There are man pages for several of the tools. These may be particularly useful for the larger programs with lots of options. These are in the directory:

#### Hdef-master/man

Add these to the MANPATH variable in your .bashrc, .zshrc, .cshrc, etc.